Once in a while, your Apple iTunes program will be updated to the newest version due to security updates as well as other changes. It would happen when you are logged off your PC. The next time you run iTunes, you will need to agree to the license agreement and decide if you want to send Apple information with Apple.

The first 2 screens will look like this:

|                                                                                                    | vt                                                                                                    | 123                                                                                                    |
|----------------------------------------------------------------------------------------------------|----------------------------------------------------------------------------------------------------|----------------------------------------------------------------------------------------------------|
| ENGLISH                                                                                                    |                                                                                                    |                                                                                                    |
| Apple Inc.                                                                                                    |                                                                                                    | 8                                                                                                    |
| Software License Agreement for i                                                                                                    | Tunes for Windows                                                                                                    | 13                                                                                                    |
|                                                                                                    |                                                                                                    |                                                                                                    |
| the Apple software, you are agree<br>of this License, do not use the soft<br>Apple software to the place where<br>electronically, click "disagree/dec<br>return the entire hardware/software<br>important Note: To the extent that<br>for reproduction of non-copyrights<br>suthorized or legally permitted to o<br>music files for listening between o<br>personal use or as otherwise lega<br>any material you should contact y<br>1, General. The Apple and any third<br>whether on disk, in read only mem-<br>licensed, not sold, to you by Apple 1<br>lights not expressly granted to you<br>that replace and/or supplement the<br>reported to rease in which case the                                                                                                    | sing to be bound by the terms of this License<br>ftware. If you do not agree to the terms of the<br>eyou obtained it for a refund. If the Apple so<br>cline". For Apple software included with your<br>are package in order to obtain a refund.<br>It his software may be used to reproduce me<br>ed materials, materials in which you own the<br>reproduce. To the extent that this software computers, remote access of copyrighted in<br>ally permitted. If you are uncertain about you<br>rour legal advisor.<br>It party software, documentation and any fonts<br>fory, on any other media or in any other form (of<br>Inc. (Apple?) for use only under the terms of the<br>The terms of this License will govern any soft<br>or original Apple Software product, unless such<br>terms of the license will govern any soft | b. If you do not agree to the terms<br>a License, you may return the<br>flware was accessed<br>r purchase of hardware, you must<br>aterials, it is licensed to you only<br>a copyright, or materials you are<br>may be used for remote access to<br>nusic is only provided for lawful<br>r right to copy or permit access to<br>accompanying this License<br>collectively the "Apple Software") are<br>his License, and Apple reserves all<br>hware upgrades provided by Apple<br>to upgrade is accompanied by a |
| reparate license in which case the                                                                                                    | e terms of that license will govern.                                                                                                    |                                                                                                    |
| Title and intellectual property rights                                                                                                    | s in and to any content displayed by or access                                                                                                    | ed through the Apple Software                                                                                                    |
| belongs to the respective content o                                                                                                    | owner. Such content may be protected by copy                                                                                                    | right or other intellectual property                                                                                                    |
| mus and feralian and marks acto                                                                                                    | Contact the designed and some of these Misland as makes in a solubilities                                                                                                    | auch soutent Thing issues dass                                                                                                    |
| Save                                                                                                    |                                                                                                    | Agree Decline                                                                                                    |
|                                                                                                    |                                                                                                    |                                                                                                    |
|                                                                                                    | A REAL PROPERTY AND                                                                                                    |                                                                                                    |
|                                                                                                    | 4                                                                                                    | - Indiki, dia                                                                                                    |
|                                                                                                    |                                                                                                    | 0.                                                                                                    |
| + < < >>                                                                                                    |                                                                                                    |                                                                                                    |
|                                                                                                    | Eadlo Songo (Albana) Arthers Ganava Playlata                                                                                                    | Runn Store                                                                                                    |
|                                                                                                    | Radio Sange (Albane) Arties Gamme Physics<br>T                                                                                                    | Bases Shore<br>7                                                                                                    |
| ** >> >>  <br>(                                                                                                    | Rado Sanja (Atlanti Artisti Govern Physica)                                                                                                    | Barriton                                                                                                    |
| ≪ ▶ ↦ <u> </u>                                                                                                    | Rado Sunge (Massee) Artists Garave Physics<br>Trunes Radio                                                                                                    | Visit the store.                                                                                                    |
| Your music, movies, and                                                                                                    | tado Sunge (Massee Artier Grove Phylas<br>iTunes Radio<br>d more. Your plaulists.                                                                                                    | Visit the store.                                                                                                    |
| Your music, movies, and                                                                                                    | tado Sunga (Martin Grave Poplan<br>iTunes Radio<br>d more. Your playlists.                                                                                                    | Visit the store.                                                                                                    |
| Your music, movies, and                                                                                                    | Rota Sunge Alemen Artiers Grower Paylan<br>iTunes Radio<br>d more. Your playlists.                                                                                                    | Bluers Store                                                                                                    |
| Your music, movies, and                                                                                                    | todo Songo Manne Artino Gorova Poglan<br>iTunes Radio<br>d more. Your playlists.                                                                                                    | Visit the store.                                                                                                    |
| Your music, movies, and                                                                                                    | d more. Your playlists.                                                                                                    | Visit the store.                                                                                                    |
| Your music, movies, and                                                                                                    | d more.                                                                                                    | Visit the store.                                                                                                    |
| Your music, movies, and                                                                                                    | tudo Sunge (Manne Artino Grove Poplan<br>ITunes Radio<br>d more. Your playlists.                                                                                                    | Visit the store.                                                                                                    |
| Your music, movies, and                                                                                                    | toto Sungo Nearen Artino Guerro Paylan<br>iTunes Radio<br>d more. Your playlists.                                                                                                    | Visit the store.                                                                                                    |
| Your music, movies, and<br>Welcome                                                                                                    | Recorder music movies. TV                                                                                                    | Visit the store.                                                                                                    |
| Vour music, movies, and<br>Welcome<br>Rures is the implementation<br>shows and more an your computer.                                                                                                    | tado Songo (Manen Artino Garona Pagdan<br>Arton Radio<br>d more. Your playlists.                                                                                                    | Visit the store.                                                                                                    |
| Vour music, movies, and<br>Welcome                                                                                                    | Indo Songe Williem Artino Growen Poplan<br>d more. Trunes Radio<br>Your playlists.                                                                                                    | Visit the store.                                                                                                    |
| Vour music, movies, and<br>Welcome                                                                                                    | Indo Songe Williem Artin Grown Poplan<br>A more. Trunes Radio<br>Your playlists.<br>Involtements: movies. TV                                                                                                    | Visit the store.                                                                                                    |
| Weich Turovisis  Weich Turovisis Weich Turovisis Weich Turovisis Weich Turovisis On your agreem to determ details theology your fill Despite agreem to determ details theology your fill Despite agreem to determ details theology your fill Despite agreem to determ details theology your fill                                                                                                    | Radio     Sungo     William     Artinity     Gamma     Paydate       d more.     ITunes Radio<br>Your playlists.                                                                                                    | Visit the store.                                                                                                    |
| Welcome Turns is the simplest way to enjoy your Welcome Turns is the simplest way to enjoy your Watch Tutoridat® Doysta agree to share details about your th magaz, alkar, cover, and other nelated int taan near @                                                                                                    | Radio     Songo     William     Articin     Gancers     Paylian       d more.     iTunes Radio<br>Your playlists.                                                                                                    | Visit the store.                                                                                                    |
| Weich Tutorial @  Not show and more or your comparison  Watch Tutorial @  Ob you against to show details should your th  taxan more @                                                                                                    | Radio     Songe     Williem     Article     Garware     Paydon       d more.     ITunes Radio<br>Your playlists.                                                                                                    | Visit the store.                                                                                                    |
| Welcome  Guess is the simplext way to enjoy your 1  watch Tutorida @  Do you against to share details about your the bages address cover, and other related the  Internation ()  No Thereis  Agent                                                                                                    | Index     Songe     Million     Anten     Baryon       Intervention     Article     Genome     Proplan                                                                                                    | Visit the store.                                                                                                    |
| Welcome  Turns is the simplest way to enjoy your 1 shows and more an your computer.  Watch Tutous a gene to share details about your th many agene to share details about your th many agene to share the share details about your th many agene to share the share the share details about your th many agene to share the share the share details about your th many agene to share the share the s | Radio     Songe     Williem     Artine     Gamme     Pageline       d more.     ITunes Radio<br>Your playlists.                                                                                                    | Visit the store.                                                                                                    |

Your menu may also change, & the following instructions will let you change them back. Apple iTunes update changes the view. Following are tips to change it back.

The top of iTunes will look like this:

|           | > (   |        |         | Ś      |           |       |       | Q.• |
|-----------|-------|--------|---------|--------|-----------|-------|-------|-----|
| J Music : | Songs | Albums | Artists | Genres | Playlists | Radio | Match |     |

To change it back, do the following:

Click on the small box in the upper left corner of iTunes & select "Show Menu Bar"

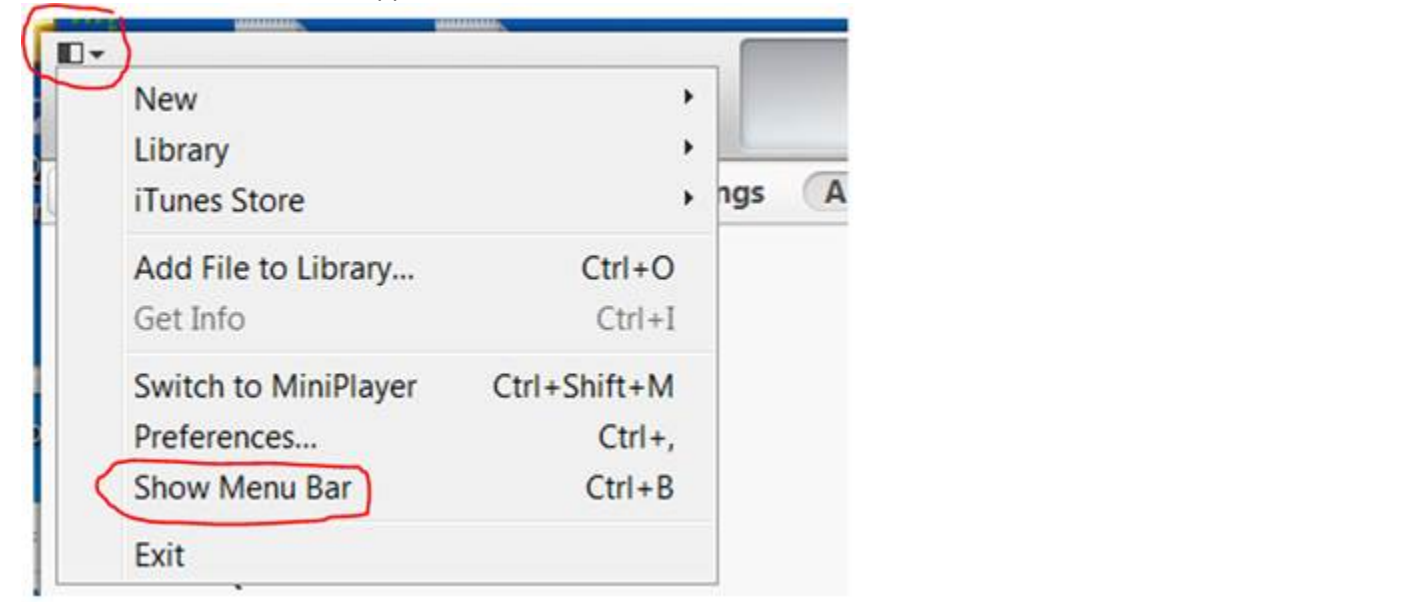

The top of iTunes will now look like this:

| <b></b> * | 4     |      | • ••     | _     | -0   |       |        |         | Ű.     |           |       |       | 0 |
|-----------|-------|------|----------|-------|------|-------|--------|---------|--------|-----------|-------|-------|---|
| File      | Edit  | View | Controls | Store | Help |       |        |         |        |           |       |       |   |
| 53        | Music | \$   |          |       |      | Songs | Albums | Artists | Genres | Playlists | Radio | Match |   |

You can now click on the View & choose what you want displayed. I prefer to display the Sidebar and Status bar.

| File Edit Vi | ew Controls Store Hel                                                | p                                                      |
|--------------|----------------------------------------------------------------------|--------------------------------------------------------|
| J Music      | Show View Options<br>Column Browser<br>Show Up Next                  | Ctrl+J<br>Ctrl+Shift+U                                 |
|              | Show Status Bar<br>Show Sidebar                                      | Ctrl+/<br>Ctrl+S                                       |
| <            | Show Duplicate Items                                                 |                                                        |
| 5555         | Show Visualizer<br>Visualizer                                        | Ctrl+T                                                 |
|              | Full Screen                                                          | Ctrl+Shift+F                                           |
|              | Show MiniPlayer<br>Show Equalizer<br>Hide Menu Bar<br>Show Downloads | Ctrl+Shift+1<br>Ctrl+Shift+2<br>Ctrl+B<br>Ctrl+Shift+3 |
|              | Switch to MiniPlayer                                                 | Ctrl+Shift+M                                           |

Sidebar is circled in red & status bar is circled in blue below.

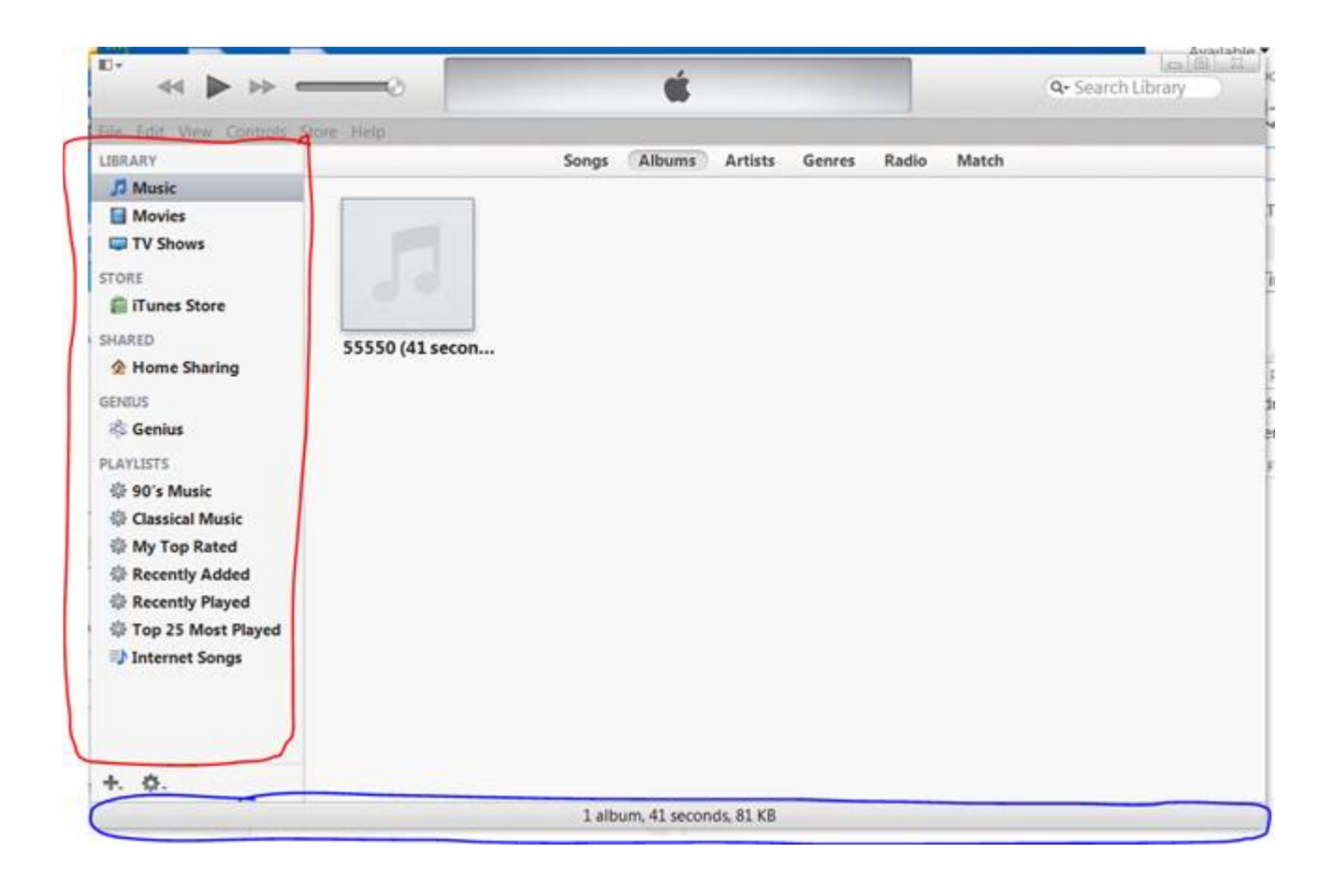